| Activity                             | Detail                                                                         | Parameter | Value |
|--------------------------------------|--------------------------------------------------------------------------------|-----------|-------|
| 8. exit the<br>Configuration<br>Mode | type " <b>boot</b> " and the BlueTOAD unit<br>will boot into the running state |           |       |

#### > boot

| ****                                                     |
|----------------------------------------------------------|
| # BTBOOT 3.0.2.3029                                      |
| *****                                                    |
| Device ID: <1381>                                        |
| Please press any key to enter Configuration Mode         |
| Ethernet Init [OK]                                       |
| Ethernet AutoNegotiation Started                         |
| Ethernet AutoNegotiation Complete [OK] PHY.BMSR = 0x786d |
| Ethernet 100 Mb/s Full Duplex [OK]                       |
| DHCP IP Address Set [OK]                                 |
| Obtaining IP Address                                     |
| Ethernet ipaddress: 192.168.1.89                         |
| Ethernet Init Complete [OK]                              |
|                                                          |
| Initialization complete                                  |
| Connecting To Server Port: 8010                          |
| Server Addr: 66.77.82.169                                |
| <pre><btlog>DEBUG: TRANSFER: HbPkt.l=77</btlog></pre>    |
| Transfered 158 bytes                                     |
| Disconnecting 66.77.82.169:8010                          |
| Connecting To Server Port: 8010                          |
| Server Addr: 66.77.82.169                                |
| <pre><btlog>DEBUG: TRANSFER: HbPkt.l=77</btlog></pre>    |
| Transfered 158 bytes                                     |
| Disconnecting 66.77.82.169:8010                          |
| Connecting To Server Port: 8010                          |
| Server Addr: 66.77.82.169                                |
| <pre><btlog>DEBUG: TRANSFER: HbPkt.l=77</btlog></pre>    |
| Transfered 158 bytes                                     |
| Disconnecting 66.77.82.169:8010                          |
| DEBUG: imageLength = 96172                               |
| App Image Exists: size=96172,                            |
| MD5=db29d45fca1dcf5f86622be0dcd144bb                     |
| BAM !                                                    |

# Ethernet BlueTOAD<sup>™</sup> IP Configuration Instructions

## **Required Components (Not supplied):**

Laptop/Notebook Computer Terminal emulator application (i.e. PuTTY) USB to Serial Cable Adaptor (Serial DB-9)

| Activity                                                         | Detail                                                                                                    | Parameter          | Value                                     |
|------------------------------------------------------------------|----------------------------------------------------------------------------------------------------|--------------------|-------------------------------------------|
| 1. Launch a<br>terminal emulator<br>application such<br>as Putty | follow the application's installation<br>instructions, including installation of<br>additional drivers if necessary<br>configure the serial connection | serial line        | set to<br>COM port<br>of PC to<br>be used |
|                                                                  | settings save the serial connection<br>settings launch the application                                                                                 | Speed<br>(baud)    | 115,200                                   |
|                                                                  |                                                                                                    | connection<br>type | serial                                    |
|                                                                  |                                                                                                    | data bits          | 8                                         |
|                                                                  |                                                                                                    | stop bits          | 1                                         |
|                                                                  |                                                                                                    | parity             | none                                      |
|                                                                  |                                                                                                    | Flow<br>control    | none                                      |
| 2. connect the PC to<br>the Ethernet<br>BlueTOAD                 | use a serial cable that has a DB-9<br>connector (male) on one end and a<br>USB connector on the other end                                              |                    |                                           |
| 3. reset the Ethernet<br>BlueTOAD                                | immediately one should see the<br>BlueTOAD banner below                                                                                                |                    |                                           |
| ****                                                             |                                                                                                    |                    |                                           |

#### 

Device ID: <1381>
Please press any key to enter Configuration Mode
Ethernet Init .... [OK]
Ethernet AutoNegotiation Started ...
Ethernet AutoNegotiation Complete [OK] PHY.BMSR = 0x786d
Ethernet 100 Mb/s Full Duplex [OK]

| Activity                                                                  | Detail                                                                                                    | Parameter | Value |
|---------------------------------------------------------------------------|----------------------------------------------------------------------------------------------------|-----------|-------|
| 4. When prompted,<br>hit any key to<br>enter the<br>Configuration<br>Mode | See above, hit any key on the<br>keyboard when the terminal indicates<br>"Please press any key to enter<br>Configuration Mode" |           |       |
| 5. Type "?" to see a<br>list of<br>Configuration<br>Mode commands         | See below for the list of<br>Configuration Mode commands<br>given when one types "?" to see the<br>list of commands            |           |       |

#### Welcome to BlueTOAD Configuration Mode ####

?

Available commands:

boot

reset

set iptype

set ipaddr

set ntpaddr

set ntptype

set ipaddr

set mask

set gateway

set dns1

set devid

showconfig

set hbtype

set btradio

set btsmartio

btsmartiotest

| Activity                                                                          | Detail            | Parameter | Value |
|-----------------------------------------------------------------------------------|-------------------|-----------|-------|
| 6. Confirm the IP<br>type was set to<br>DHCP or Static<br>by typing<br>showconfig | see example below |           |       |

## > showconfig

Device ID: 1005 Ethernet Mac Address: 0x50:0xe:0x6d:0x0:0x0:0x0 Ip Address Type: 1 (1=static, 2=dhcp)

| Activity                 | Detail                                                                                                    | Parameter | Value |
|--------------------------|----------------------------------------------------------------------------------------------------|-----------|-------|
| 7. set IP type to static | For any Configuration Mode<br>command, one may see the possible<br>answers by merely typing the<br>command followed by a carriage<br>return, as shown below. |           |       |
|                          | To set IP type to DHCP, merely type "set iptype static"                                                                                                    |           |       |
|                          | set the remaining IP configuration commands as shown below                                                                                                   |           |       |
|                          | <u>NOTE the IP addresses shown below</u><br>are examples                                                                                                    |           |       |
|                          | set ipaddr                                                                                                    |           |       |
|                          | set mask                                                                                                    |           |       |
|                          | set gateway                                                                                                    |           |       |
|                          | set dns1                                                                                                    |           |       |

## > set iptype

usage: set iptype <static or dhcp>

> set iptype static

set iptype command successful

> set ipaddr

usage: set ipaddr <IP ADDRESS, example 192.168.0.12 >

> set ipaddr 192.168.1.198

set ipaddr command successful

> set mask

usage:set mask <NET MASK ADDRESS,example 255.255.255.0 >

> set mask 255.255.255.0

set mask command successful

> set gateway

usage:set gateway <GATEWAY ADDRESS, example 192.168.1.1 >

```
> set gateway 192.168.1.1
```

set gateway command successful

```
> set dns1
```

usage: set dns1 <DNS1 ADDRESS, example 192.168.1.1 >

```
> set dns1 192.168.1.1
```

set dns1 command successful